This abbreviated guide show just the key steps to install Veeam backup software.

## Why Use Veeam Agent for Microsoft Windows?

A full system image backup:

- 1. Backs up absolutely everything in a computer, including Windows, software, settings and data
- 2. Restores everything **much faster** than other types of backups, saving hours or days of downtime
- 3. Can perform a bare metal restore, meaning a restore to an empty drive or new computer.
- 4. Options to rotate two or more USB hard drives on any schedule to an offsite location.

Veeam Agent for Microsoft Windows (VAMW) is free for laptops and desktops.

It performs *forever incremental* drive image backups, insuring that backs are fast and complete.

The full image backup file is repeatedly updated with daily backups. You don't need to restore any incremental backup files to restore a full backup of yesterday's full system. Incremental are used to take you back in time if needed.

VAMW has proven its value in performing the sometimes difficult task of restoring to dissimilar computers.

It is available for Windows laptops and desktops.

It is also available for Apple and Linux operating systems.

**Note:** For instructions on rotating two or more USB hard drives, see Appendix A (at end of this guide) or:

https://helpcenter.veeam.com/docs/agentforwindows/userguide/rotated\_drives.html?ver=50

## **Getting Ready**

To install the Veeam Agent for Windows backup software you will need:

- 1. One or two available USB ports on your computer.
- 2. A flash drive (thumb drive) labeled VeeamRecov on the outside of the drive (or new flash drive or one than can be erased). Minimum size: 4 GB.
- 3. An external hard drive or flash drive with free space for backups. It is best to have twice as much space as the size of the drive (or volume) you are backing up. For details, see Disk Space, below.
- 4. The Veeam installer file. Download it in the next step.

You may need to **restart (reboot) your computer** before installing Veeam Agent for Windows.

## **Download Veeam Agent for Microsoft Windows**

Use this link: to download the Veeam installer file.

https://www.veeam.com/agent-for-windows-community-edition.html

Note: You need to create a Veeam account to get access to the Free version.

After logging in, Download Veeam Agent for Microsoft Windows.

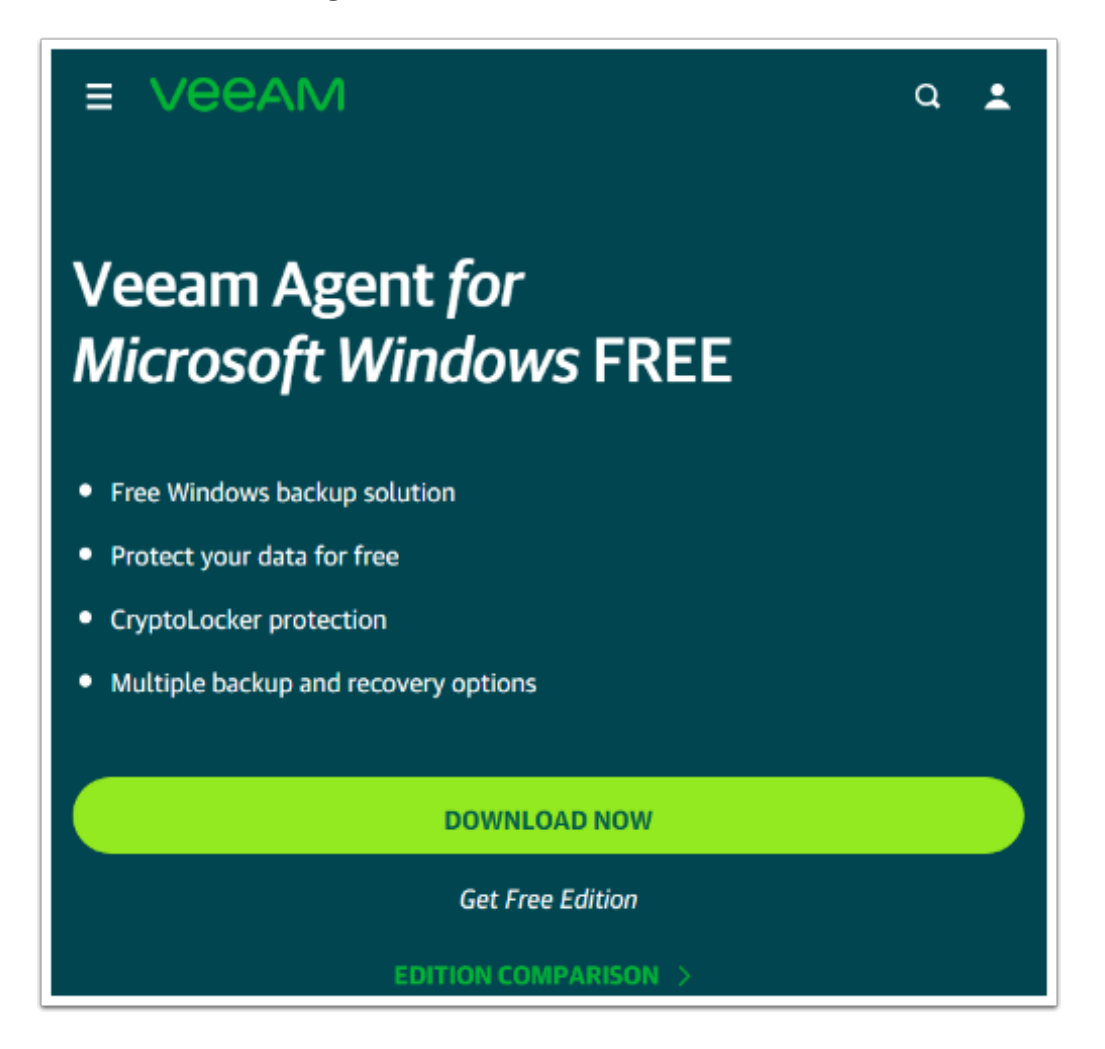

# **Backing Up to USB Drive**

Veeam Backup automatically selects a USB drive if one is connected.

If it shows the wrong USB drive, check the Skip box.

| Veean      | Veeam Agent for Microsoft Windows                                                                                                    |  |  |  |  |
|------------|----------------------------------------------------------------------------------------------------|--|--|--|--|
| ¥          | USB drive is connected<br>We will configure backup to this storage device automatically.<br>You will be able to change the default configuration later<br>Location: D:<br>Source D:<br>Source D |  |  |  |  |
| Click Next |                                                                                                    |  |  |  |  |

## **Click Finish**

Uncheck the Run Veeam Revoery Media creation wizare. Do that later after giving the backup job a password.

Click **Finish** to complete the software installation and begin the Veeam Recovery drive creation.

| Veeam      | Agent for Microsoft Windows                                                                                                    |
|------------|----------------------------------------------------------------------------------------------------|
| $\bigcirc$ | Installation completed successfully<br>We recommend that you create Veeam Recovery Media now                                                                                                    |
|            | Why is this important?<br>If you ever need to restore the entire computer, this media<br>will allow you to boot into the recovery environment and<br>initiate so-called Bare Metal Restore. And to ensure smooth<br>recovery, we can even include device drivers and network<br>settings from your computer into the image. Thus, we<br>recommend that you create the media on your own<br>computer, and keep it handy. |
|            | Uncheck - create later                                                                                                    |
|            | Run Veeam Recovery Media creation wizard                                                                                                    |
|            | Finish                                                                                                    |

## **Open the Veeam Control Panel and Add a New Job**

- 1. Right-click the Veeam icon.
- 2. Settings
- 3. Add New Job...

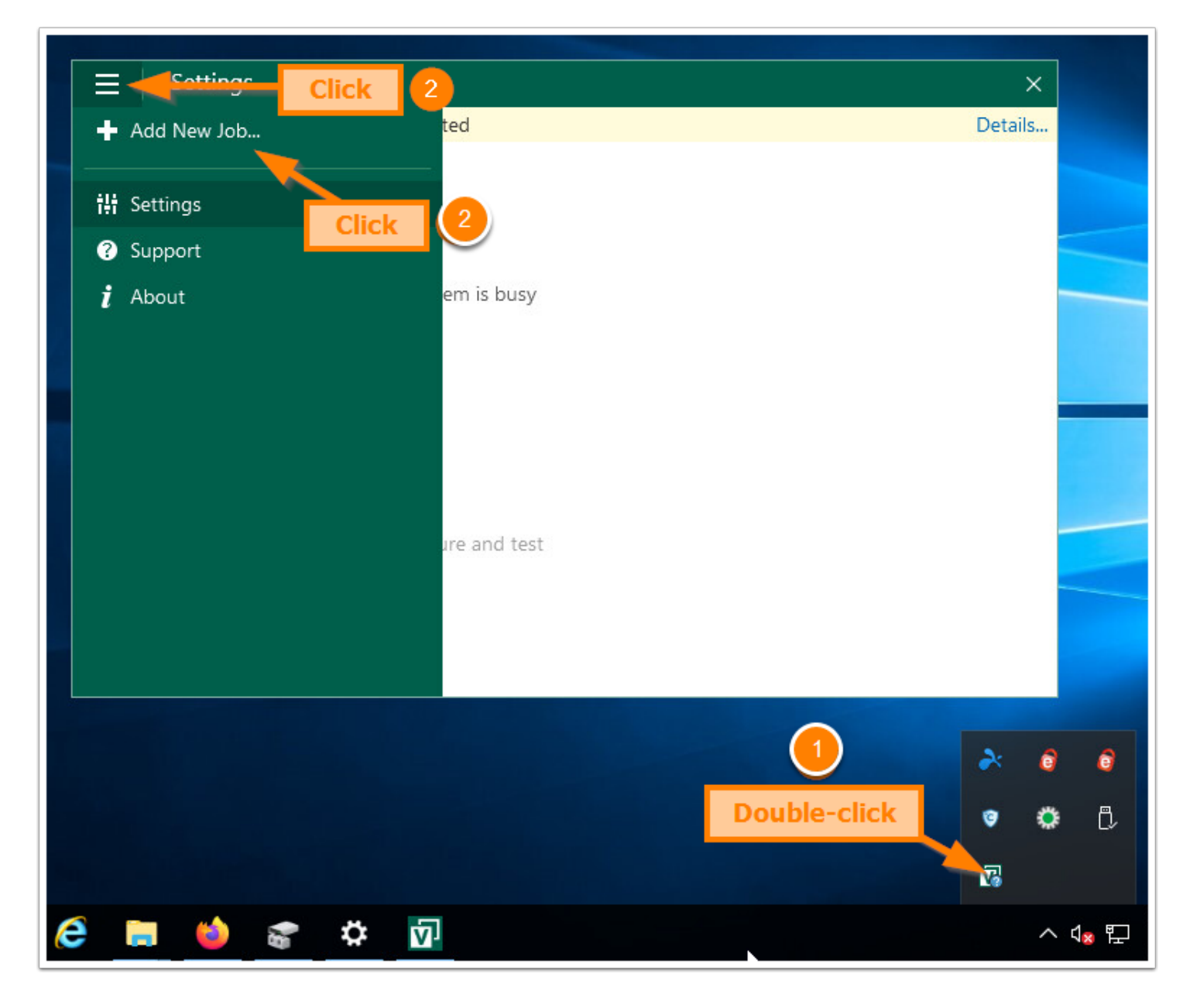

## Name the Backup Job

| 💽 New Backup Job                                            |                                              | × |
|-------------------------------------------------------------|----------------------------------------------|---|
| Name<br>Type in a name and o                                | lescription for this backup job.             |   |
| Name Backup Mode Destination Local Storage Schedule Summary | Name:       Job SERVER2         Description: |   |
|                                                             | < Previous Next > Finish Cancel              |   |

#### **Choose a Backup Mode**

Choose a Backup Mode based on how much you want to back up.

**Entire computer** - This is the most complete choice. It will back up all of your INTERNAL drives, typically just the C drive.

**Volume level backup** - use his choice if you have multiple internal drives and just want to back up an image of your C drive (Windows drive). You can also choose to back up one or more other internal drives.

File level backup - Use this choice to pick and choose just the folders and files you want to back up.

| 🔯 Edit Backup Job [Job GEEKA      | AIR] ×                                                                                                    |
|-----------------------------------|----------------------------------------------------------------------------------------------------|
| Backup Mode<br>Choose what data y | you want to back up from this computer.                                                                                                    |
| -                                 | Click                                                                                                    |
| Name                              | <u>Entire computer (recommended)</u>                                                                                                    |
| Backup Mode                       | Back up your entire computer image for fast recovery on any level. Deleted, temporary and page<br>files are automatically excluded from the image to reduce the backup size.   |
| Destination                       | Include external <u>USB</u> drives                                                                                                    |
| Local Storage                     | O Volume level backup                                                                                                    |
| Schedule                          | Back up images of selected volumes, for example only data volumes. Deleted, temporary and page<br>files are automatically excluded from the image to reduce the backup size.   |
| Summary                           | File level <u>backup</u> (slower)<br>Back up individual files and folders by mask. This mode produces an image-based backup with only<br>selected files included in the image. |
|                                   | < <u>P</u> revious <u>N</u> ext > <u>F</u> inish Cancel                                                                                                    |

### **Choose a Destination**

For a USB drive, choose Local storage.

You have the option of choosing a network folder or a NAS drive.

| 🔯 Configure Bac            | :kup X                                                                                                    |
|----------------------------|----------------------------------------------------------------------------------------------------|
| Cho<br>com                 | <b>tination</b><br>ose where you want to backup your data to. We highly recommend that you do not store your backups on the same<br>uputer that you are protecting.           |
| Backup Mode<br>Destination | Choose this option to back up to a locally attached storage device such as USB, Firewire or eSATA external hard drive. Backing up to internal hard drives is not recommended. |
| Schedule<br>Summary        | Shared folder<br>Choose this option to back up to an SMB (CIFS) share on a Network Attached Storage (NAS) device,<br>or on a regular file server.                             |
|                            | Veeam backup repository<br>Choose this option to back up to a backup repository managed by Veeam Backup & Replication 9.5<br>Update 2 or later server.                        |
|                            |                                                                                                    |
|                            |                                                                                                    |
|                            | < <u>P</u> revious <u>N</u> ext > <u>Finish</u> Cancel                                                                                                    |

#### **Click the Backup Drive**

- 1. Choose a Backup Drive
- Set the retention of incremental backups for 14 days, more or less.
   Note: Each daily incremental may be 5 GB or more, depending on many variables.
- 3. Add a password to protect the contents of the backup drive. **Write down the password!** Keep it in two safe places, one onsite and one offsite.

| 🔯 Configure Backup              |                                                          |                             |                               | ×           |
|---------------------------------|----------------------------------------------------------|-----------------------------|-------------------------------|-------------|
| Local Storage<br>Choose locally | r attached drive to backup to.                           |                             |                               |             |
| Backup Mode                     | L <u>o</u> cal drives:                                   |                             |                               | <u>(</u> 2) |
| Destination                     | Storage device                                           | Free space                  | Total space                   |             |
|                                 | ASUS-SSD (C:)                                            | 296.9 GB                    | 390.6 GB                      |             |
| Local Storage                   | Data (D:)                                                | 1 74.4 GB                   | 74.5 GB                       |             |
| Schedule                        | 1000-hit-2015 (E:)                                       | 359.6 GB                    | 881.8 GB                      |             |
|                                 | Local Disk (F:)                                          | 0.0 B                       | 49.5 GB                       |             |
| Summary                         | SecureMyFirm (G:)                                        | 119.3 GB                    | 119.4 GB                      |             |
|                                 | VEEAMRE (L:)                                             | 6.8 GB                      | 7.4 GB                        |             |
|                                 | Folder:                                                  | 2                           | 3                             |             |
|                                 | G:\VeeamBackup\                                          |                             |                               | Browse      |
|                                 | Keep backups for the past: 14                            | days when the comp          | Add password                  |             |
|                                 | Click Advanced to enable periodi<br>backup file settings | c full backups, configure e | encryption and other          | Advanced    |
|                                 |                                                          | < <u>P</u> revious          | <u>N</u> ext > <u>F</u> inish | Cancel      |

## **Set the Schedule**

The standard schedule is once per day at 12:30 am. You may change the time if you like.

You may or may not want to choose **Skip backup** as the action to take when the computer starts up after missing a backup. Choose **Skip backup** if you want to avoid a slight slowdown when starting up after missing a backup.

| 🔯 Configure Backup         | ×                                                                                                    |
|----------------------------|----------------------------------------------------------------------------------------------------|
| Schedule<br>Choose when:   | you want backup job to be started automatically.                                                                                                    |
| Backup Mode<br>Destination | Periodically<br>We will wake your computer from sleep to take a backup unless the connected standby power model<br>is enabled. Normally, this model is only enabled on mobile devices, such as tablets. |
| Local Storage              | ☑ Daily at 12:30 AM 🚔 Everyday ∨ Days                                                                                                    |
| Schedule<br>Summary        | If computer is powered off at this time<br>Once backup is taken, computer should<br>Skip backup                                                                                                    |
|                            | At the following events<br>Lock<br>Log off<br>When backup target is connected<br>Eject removable storage once backup is completed (CryptoLocker protection)<br>Back up no more often than every<br>Hour |
|                            | < Previous Apply Einish Cancel                                                                                                    |

### Insert the VeeamRecov Flash Drive

Insert the flash drive labeled VeeamRecov into a USB port on the computer.

If you don't have a labeled flash drive, use a new USB flash drive (thumb drive) or one that can be erased. The flash drive should be 8 GB or larger.

Label it with an adhesive label or even Scotch Magic Tape.

This drive is **essential** for recovery!

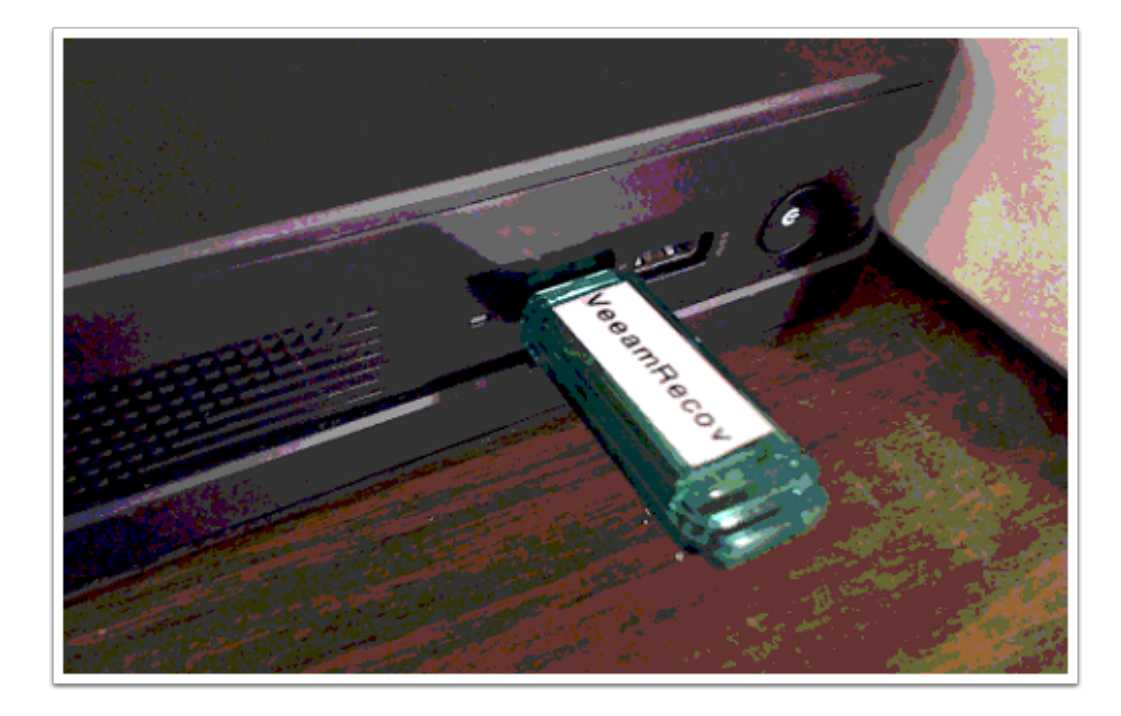

## **Create a Recovery Drive**

Click on the **Recovery media** link or select this option from the Settings menu.

Recreate the **Recovery media** flash drive after major updates to Windows.

To do so, type **recovery** in the Windows Search box and select: **Create Recovery Media**. See screenshot, below.

|                                                                                                    | ×       |
|----------------------------------------------------------------------------------------------------|---------|
| 1 Recovery media has not been created                                                                    | Details |
|                                                                                                    |         |
| General:                                                                                                 |         |
| Disable scheduled backups                                                                                |         |
| Throttle backup activity when system is busy                                                             |         |
| Manage networks                                                                                          |         |
| Manage registered storage devices                                                                        |         |
| Notifications:                                                                                           |         |
| Enable control panel notifications                                                                       |         |
| Enable email notifications Configure and test                                                            |         |
| To recreate Recovery media, type: recovery<br>in Windows Search box.<br>Then click Create Recovery Media |         |
| All Apps Documents Web More 🕶                                                                            |         |
| Best match                                                                                               |         |
| Create Recovery Media                                                                                    |         |
| Recovery ><br>Control panel                                                                              |         |

# Include a Password (decryption key)

Choose the correct USB flash drive.

Check the box: Include decryption key... to insure the password is available for restores.

| Create Recovery Media<br>Recovery Med<br>Specify bare n | lia<br>netal recovery media option:                                                                | 5.                                                                                                    |                                                       | ×          |
|---------------------------------------------------------|----------------------------------------------------------------------------------------------------|----------------------------------------------------------------------------------------------------|-------------------------------------------------------|------------|
| Recovery Media                                          | Available bootable n                                                                               | nedia types:                                                                                                   |                                                       | <u>C</u> D |
| Ready to Apply                                          | Name                                                                                               | Туре                                                                                                    | Capacity                                              |            |
| Descrete                                                |                                                                                                    | LocalBackup (D:)                                                                                               | 4.5 TB                                                |            |
| Progress                                                | == <b>F</b> :∖                                                                                     | STORE N GO (F:)                                                                                                | 29.3 GB                                               |            |
|                                                         | 📼 G:\                                                                                              | OffsiteUSB (G:)                                                                                                | 4.5 TB                                                |            |
|                                                         | 📼 Image                                                                                            | ISO image file                                                                                                 |                                                       |            |
|                                                         | <ul> <li>✓ Include network of</li> <li>✓ Include hardware</li> <li>☐ Include the follow</li> </ul> | connections settings from this com<br>drivers from this computer (recom<br>ving additional storage and network | puter (recommended)<br>mended)<br>: hardware drivers: |            |
|                                                         | Folder                                                                                             |                                                                                                    |                                                       | Add        |
|                                                         |                                                                                                    |                                                                                                    |                                                       | Remove     |
|                                                         |                                                                                                    | < Previous                                                                                                    | Next > Finish                                         | Cancel     |

#### **Creating the Recovery Drive Takes Time**

Depending on the speed of the flash drive and the USB port, it can take 10 to 60 minutes.

You don't need to click anything during creating.

Remove the VeeamRecov flash drive and store it in a safe place.

**Recommended:** Create **two** Recovery Drives. Keep on offsite with an offsite backup in a safe place.

| Create Recovery Medi Progress Please waits | a<br>while recovery media is created. This may take a moment.                                                                                                    |                                                                      |
|--------------------------------------------|----------------------------------------------------------------------------------------------------|----------------------------------------------------------------------|
| Recovery Media                             | Log:                                                                                                    | Duration                                                             |
| Progress                                   | <ul> <li>Mounting Recovery Environment image</li> <li>Copying Veeam Recovery Environment files</li> <li>Adding .NET Framework</li> <li>Adding wireless networking support files</li> <li>Adding system drivers</li> <li>Copying boot files</li> <li>Unmounting recovery image</li> <li>Preparing USB disk</li> <li>Recovery media has been created</li> </ul> | 00:14<br>00:01<br>00:02<br>00:10<br>00:41<br>00:38<br>00:11<br>00:38 |
|                                            | < <u>Previous</u> <u>N</u> ext > <u>Einish</u>                                                                                                    | Cancel                                                               |

## **Status of Backup**

To see the status fo your backup, hover the mouse over the Veeam icon in the lower right corner of the Desktop or open the Veeam Control Panel from the icon.

| Veeam      | n Agent                                |        | STATUS | SETTINGS | SUPPORT ABOUT      |
|------------|----------------------------------------|--------|--------|----------|--------------------|
| $\bigcirc$ | Backup is in progress<br>Progress: 23% | Cancel |        |          | 🏶 Configure backup |
| 11.9 GB    | _                                      |        |        |          |                    |
| 9.98 GB    |                                        |        |        |          |                    |
| 7.98 GB    |                                        |        |        |          |                    |
| 5.99 GB    |                                        |        |        |          |                    |
| 3.99 GB    |                                        |        |        |          |                    |
| 1.99 GB    |                                        |        |        |          |                    |
| ОВ         | Processing                             |        |        |          |                    |
|            |                                        |        |        |          |                    |

## **Author**

Wells H. Anderson, J.D., CEO

SecureMyFirm Inc.

info@securemyfirm.com

https://securemyfirm.com